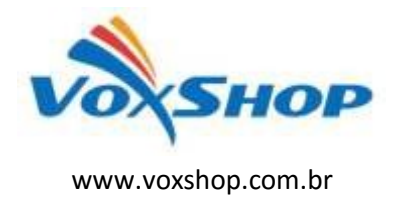

## Tutorial configurando Grandstream GXP1XXX GXP2XXX, com provedor voip

Configuração do telefone Grandstream GXP1XXX, GXP2XXX, com provedor voip, usaremos como exemplo provedor VONO em um Grandstream GXP1450. Obs.: Serve para qualquer aparelho Grandstream.

1. Primeiramente precisamos de uma conta Vono (login e senha de acesso).

2. Acesse interface web do GXP1450.

| Giandstream | Executive                    | GXP1450<br>IP Phone |
|-------------|------------------------------|---------------------|
| Pa          | sword Login<br>guage English |                     |

3. Acesse menu Accounts e preencha os campos com login e senha da sua conta vono.

| and the second second s |                                                                       |                  |                                                                                                    |           |            |
|----------------------------------------------------------------------------------------------------|-----------------------------------------------------------------------|------------------|----------------------------------------------------------------------------------------------------|-----------|------------|
| ANDONERI                                                                                                    | Status Accounts                                                       | Settings Network | Maintenance                                                                                                    | Phonebook |            |
| sunts                                                                                                    | Account Status<br>Network Status<br>System Info<br>Gettieral SettingS |                  |                                                                                                    |           | Version 1. |
| count +                                                                                                    |                                                                       |                  |                                                                                                    |           |            |
|                                                                                                    | Account Active                                                        | O No 🖲 Yes       |                                                                                                    |           |            |
| General Séttings                                                                                                    | Account Name                                                          | login.           |                                                                                                    |           |            |
| Network Settings                                                                                                    | 1000000000                                                            | - Local Col      |                                                                                                    | -         |            |
| SP Settings                                                                                                    | ally server                                                           | V0no.ner.oc      |                                                                                                    |           |            |
| Audo Settings                                                                                                    | Secondary SIP Server                                                  |                  |                                                                                                    |           |            |
| Cull Settings                                                                                                    | Outbound Proxy                                                        | s Ti             |                                                                                                    |           |            |
|                                                                                                    | SIP User ID                                                           | login            |                                                                                                    |           |            |
|                                                                                                    | Authenticate ID                                                       | logtn /          |                                                                                                    |           |            |
|                                                                                                    | Authenticate Password                                                 |                  |                                                                                                    |           |            |
|                                                                                                    | Name                                                                  | e T              |                                                                                                    |           |            |
|                                                                                                    | Voice Mail UseriD                                                     |                  |                                                                                                    |           |            |
|                                                                                                    |                                                                       |                  | International International In |           |            |

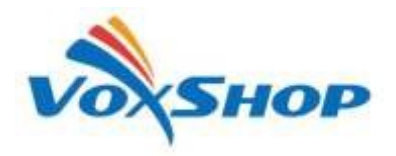

## Tutorial configurando Grandstream GXP1XXX GXP2XXX, com provedor voip

www.voxshop.com.br

- $\bullet$  Account Active  $\rightarrow$  yes
- Account Name  $\rightarrow$  login de acesso a conta vono
- Sip Server  $\rightarrow$  vono.net.br
- SIP User ID  $\rightarrow$  login de acesso a conta vono
- Authenticate ID  $\rightarrow$  login de acesso a conta vono
- Authenticate Password  $\rightarrow$  senha de acesso a conta vono
- 4. Acesse o menu Accounts  $\rightarrow$  Network Settings e em DNS Mode mude para SRV.

| Grandstream GXP1450        |           |               |          |               |                | Admin Logout   Reboot           | English         | • |
|----------------------------|-----------|---------------|----------|---------------|----------------|---------------------------------|-----------------|---|
| Gandstream                 | Status    | Accounts      | Settings | Network       | Maintenance    | Phonebook                       |                 |   |
|                            |           |               |          |               |                |                                 | Version 1.0.5.3 | 2 |
| Accounts                   | Network S | Settings      | 8        |               |                |                                 |                 |   |
| Account 1 +<br>Account 2 - |           | DNS Mode      | SRV      |               |                |                                 |                 |   |
| General Settings           |           | Primary IP    |          |               |                |                                 |                 |   |
| Network Settings           |           | Backup IP 1   | 2 I      |               |                |                                 |                 |   |
| Audio Settings             |           | Backup IP 2   |          |               |                |                                 |                 |   |
| Call Settings              |           | NAT Traversal | No       | -             |                |                                 |                 |   |
|                            |           | Proxy-Require | (        |               |                |                                 |                 |   |
|                            |           |               | Save S   | ave and Apply | Reset          |                                 |                 |   |
|                            |           |               |          |               | Convright © Gr | undekeum Networks Inc. 2014 All | Pioble Basaova  |   |

5. Salvar, aplicar e fazer um reboot no aparelho. Depois acesse o aparelho novamente e no status Verifique se o telefone está registrado na operadora.

| s Accounts |                                  |                                      |                                                                                                    |                                                                                                    |                                                                                                    |                                                                                                    |                                                                                                    |
|------------|----------------------------------|--------------------------------------|----------------------------------------------------------------------------------------------------|----------------------------------------------------------------------------------------------------|----------------------------------------------------------------------------------------------------|----------------------------------------------------------------------------------------------------|----------------------------------------------------------------------------------------------------|
|            | Settings                         | Network                              | Maintenance                                                                                                    | Phonebook                                                                                                    |                                                                                                    |                                                                                                    |                                                                                                    |
|            |                                  |                                      |                                                                                                    | Contraction of the                                                                                                    | 30                                                                                                 | Version 1.0                                                                                         | 5.32                                                                                                    |
| nt Status  |                                  |                                      |                                                                                                    |                                                                                                    |                                                                                                    |                                                                                                    |                                                                                                    |
|            |                                  |                                      |                                                                                                    |                                                                                                    |                                                                                                    |                                                                                                    |                                                                                                    |
| SIP Use    | or ID                            | SIP Server                           | SIP Reg                                                                                                    | istration                                                                                                    |                                                                                                    |                                                                                                    |                                                                                                    |
| -          |                                  |                                      | YES                                                                                                    |                                                                                                    |                                                                                                    |                                                                                                    |                                                                                                    |
| dannylo    | ũ.                               | vono.net.br                          | YES                                                                                                    |                                                                                                    |                                                                                                    |                                                                                                    |                                                                                                    |
|            | Int Status<br>SIP Use<br>Cannylo | Int Status<br>SIP User ID<br>Cannylo | Int Status<br>SIP User ID SIP Server<br>Control SIP Server<br>Control SIP Server<br>Control SIP Server<br>Control SIP Server<br>Control SIP Server<br>Control SIP Server | Int Status<br>SIP User ID SIP Server SIP Reg<br>SIP Contemponent SIP Reg<br>Signation SIP Server SIP Reg<br>Sip Contemponent SIP Reg<br>Sip Contemponent SIP Reg<br>Sip Contemponent SIP Reg<br>Sip Contemponent SIP Reg<br>Sip Contemponent SIP Reg<br>Sip Contemponent SIP Reg<br>Sip Contemponent SIP Server SIP Reg<br>Sip Contemponent SIP Server SIP Reg<br>Sip Contemponent SIP Server SIP Reg<br>Sip Contemponent SIP Server SIP Reg<br>Sip Contemponent SIP Server SIP Reg<br>Sip Contemponent SIP Server SIP Reg<br>Sip Contemponent SIP Server SIP Reg<br>Sip Contemponent SIP Server SIP Reg<br>Sip Contemponent SIP Server SIP Server SIP Reg<br>Sip Contemponent SIP Server SIP Server SIP Reg<br>Sip Contemponent SIP Server SIP Server SIP Reg<br>Sip Contemponent SIP Server SIP Server S | Int Status<br>SIP User ID SIP Server SIP Registration<br>SIP Server YES<br>dannylo vono.net.br YES | Int Status<br>SIP User ID SIP Server SIP Registration<br>SIP User ID YES<br>dannylo vono.net.br YES | Version 1.0   SIP User ID SIP Server SIP Registration   Colspan="2">Version 1.0   Colspan="2">Version 1.0   Colspan="2"Version 1.0 Version 1.0 |

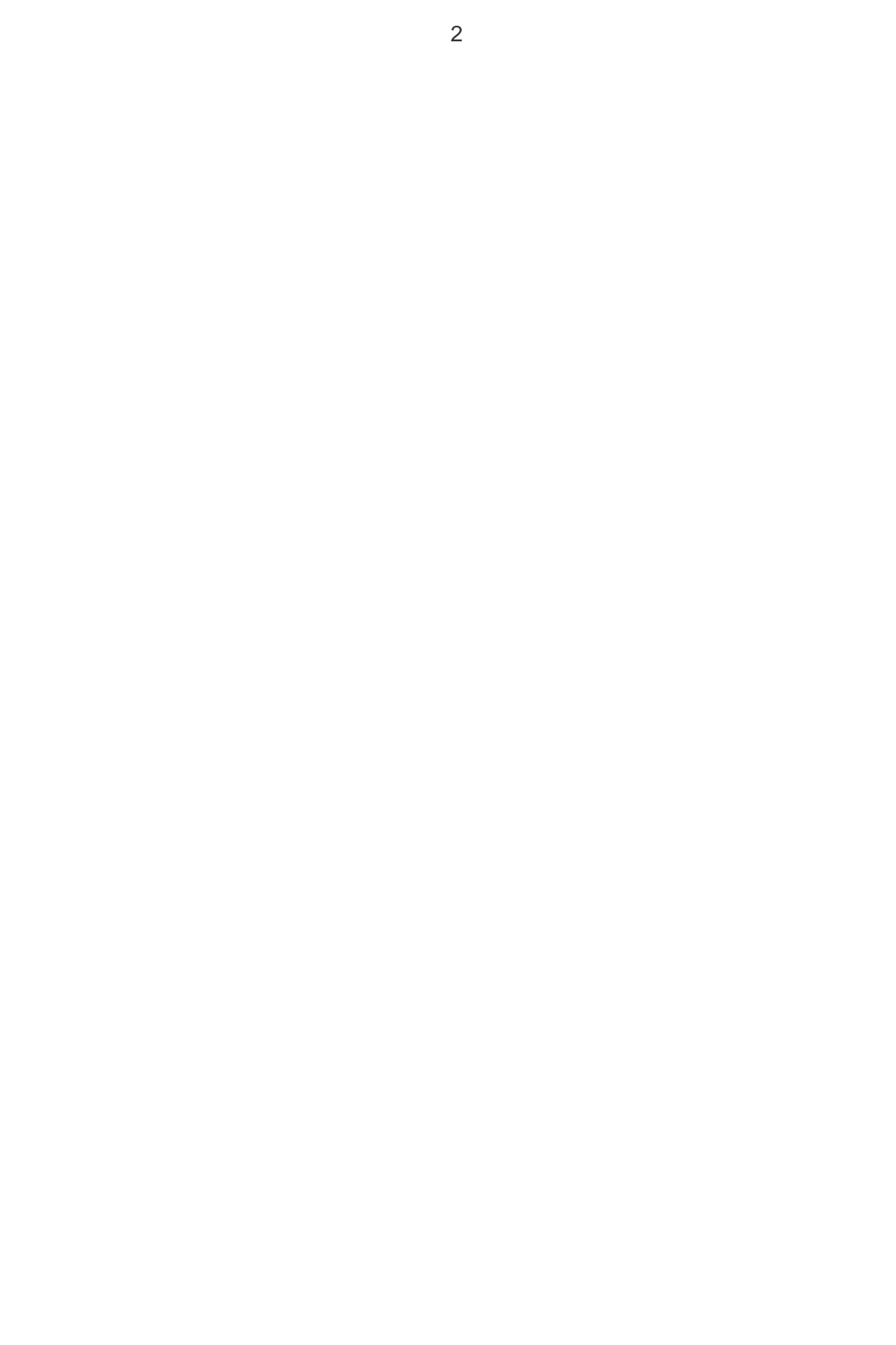